## інтернет телебачення

www.itv.if.ua +38 (097) 555-99-93 +38 (099) 555-99-93 Логін: \_\_\_\_

## Налаштування приставки World Vision I64

- 1. Підключіть тв-приставку ethernet-кабелем до роутера.
- 2. Підключіть тв-приставку до телевізора. <u>Не підключайте кабелі при увімкненій приставці!</u>
- 3. Включіть живлення тв-приставки.
- 4. Виберіть Налаштування -> Інше -> Таймер сну. Встановіть час автоматичного вимкнення приставки якщо Ви не дивитесь телебачення. Це збільшить пропускну швидкість Інтернету.

|                                                                                                    | Увійдіть в головне меню тв-приставки, виберіть розділ "IPTV".                                                                                                    |
|----------------------------------------------------------------------------------------------------|----------------------------------------------------------------------------------------------------|
| IPTV<br>Stalker<br>IPTV                                                                                                    | Виберіть пункт "IPTV".<br>З'явиться повідомлення "немає каналів".<br>Натисніть "ОК" на пульті тв-приставки .                                                                                                    |
| ■Хмара ■ Імпорт ■ Видалити всі ∎Група 📻 Видалити<br>ТЕК Інтернет провайдер                                                                                                    | Виберіть пункт "хмара". <i>(червона кнопка на пульті)</i><br>(Біля потрібного пункту вказується колір або символ відповідної йому<br>кнопки на пульті тв-приставки) .                                                                                                    |
| е Пихсель<br>9 Enter-фільм<br>1+1<br>ью = Імпорт = Редагувати = Група 🚥 Сноентя                                                                                                    | Виберіть пункт "редагувати". <i>(синя кнопка на пульті)</i> та "ОК" .                                                                                                    |
| Введення URL-адреси<br>Новий URL <mark>http://</mark><br>Відміна Підтвердити є Введек.                                                                                                    | З'явиться рядок для введення URL-адреси плейлиста .<br>Виберіть пункт "введення" (на пульті натисніть "ОК") .                                                                                                    |
| Imp: //cdn/ad3.hls.huh/12349678aa12345bitts.m3u.   Imp: Model   Imp: Model   < | За допомогою пульта і екранної клавіатури введіть адресу плейлиста .<br>Плейлист генерується в особистому кабінеті на сайті<br><u>http://my.itv.if.ua</u> (Мої плейлисти -> Додати плейлист)<br>Формат плейлиста: ( <u>http://p.itv.if.ua/?</u> )<br>і натисніть "ОК" на пульті . |
| Всі<br>Введення URL-адреси<br>Новий URL <mark>http://odnua03.hts.tv/h/12345678a</mark><br>Відміна Підтвердити Введен                                                                                                    | Виберіть пункт "підтвердити". <i>(синя кнопка на пульті)</i>                                                                                                    |
|                                                                                                    | Якщо Вами адреса плейлиста вказано без помилок, відкриється вікно,<br>з завантаженим списком каналів.                                                                                                    |
| Приємного перегляду!                                                                                                    |                                                                                                    |